# 統一模試ネットお申し込みの手順

統一模試・小学生学力コンクールのお申し込みには、下の3つの手順が必要となります。

| 新<br>新<br>一<br>一<br>一<br>一<br>一<br>一<br>一<br>一<br>一<br>一<br>一<br>一<br>一                                                                                                    | ۲.<br>A                                                                               | 6.010 |
|----------------------------------------------------------------------------------------------------|---------------------------------------------------------------------------------------|-------|
| 864 管理者名(全角のみ)                                                                                                    |                                                                                       |       |
| 🌌 フリガナ(全角のみ)                                                                                                    |                                                                                       |       |
| ø <sub>Ø</sub> メールアドレス                                                                                                    |                                                                                       |       |
| 登 録                                                                                                    |                                                                                       |       |
|                                                                                                    |                                                                                       |       |
|                                                                                                    | ② 受験者登録                                                                               |       |
| 個人丰一                                                                                                    |                                                                                       |       |
| ◎■ 受験者名(全角のみ) ?                                                                                                    | 姓: 名:                                                                                 |       |
| ●◎ フリカナ(全角力ナのみ)                                                                                                    |                                                                                       |       |
| 200 (12:02)<br>201 受験模試(最初に選択) <b>?</b>                                                                                                    | 22<br>鹿児島県統一模試                                                                        | ~     |
| ※第 地区(在籍校選択の前に選択)                                                                                                    |                                                                                       | ~     |
| 🕫 在籍校(小学生は地区のみ選択) 😮                                                                                                    |                                                                                       | ~     |
| ਡ┳ 学年【 2021年度時点での学年】 ?                                                                                                    | · •                                                                                   |       |
| 👧 保護者名(全角のみ)                                                                                                    |                                                                                       |       |
| ◎ 郵便番号(半角数字のみ) ?                                                                                                    |                                                                                       |       |
| 🚛 住所(全角のみ)                                                                                                    | 市町村・醤地                                                                                |       |
| ■■ 建物名等(全角のみ)                                                                                                    | アバート名・マンション名・部屋番号                                                                     |       |
| 参照 電話番号(半用数子のみ)                                                                                                    | 099-999-9999                                                                          |       |
| 〒 メールアドレス (半角のみ)                                                                                                    | campiolalcampio com                                                                   |       |
| ■■メールアドレス(半角のみ) ■■ 備考                                                                                                    | sampreessampre.com                                                                    |       |
| <ul> <li>ゴ メールアドレス(半角のみ)</li> <li>ご 備考</li> <li>登 録</li> </ul>                                                                                                    | sample@sample.com                                                                     |       |
| ■ メールアドレス (牛角のみ)<br>■ 備考<br>登 録                                                                                                    | 13) 模試お申し込み                                                                           |       |
| ■ メールアドレス (半角のみ)<br>■                                                                                                    | Lampeesampic.com<br>③ 模試お申し込み<br>2021/05/27                                           |       |
| ■ メールアドレス (半角のみ)<br>■ 備考<br>型 録<br>お申込日<br>製試                                                                                                    | Lampegsample.com<br>③ 模試お申し込み<br>2021/05/27<br>統-模試 令和3年度 中学3年 第1回                    |       |
| <ul> <li>スールアドレス(年角のみ)</li> <li>建考</li> <li>ジージンドレス(年角のみ)</li> <li>ジージンドレス(年角のみ)</li> <li>ジージンドレス(年角のみ)</li> <li>ジージンドレス(年角のみ)</li> <li>ジージンドレス(年ののみ)</li> <li>ジージンドレス(年ののみ)</li> <li>ジージンドレス(中ののみ)</li> <li>ジージンドレス(中ののみ)</li> <li>ジージン(中ののみ)</li> <li>ジージン(中ののみ)</li> <li>ジージン(中ののみ)</li> <li< td=""><td>Lampeesampic.com<br/>③ 模試お申し込み<br/>2021/05/27<br/>統-模試 令和3年度 中学3年 第1回<br/>自宅</td><td></td></li<></ul> | Lampeesampic.com<br>③ 模試お申し込み<br>2021/05/27<br>統-模試 令和3年度 中学3年 第1回<br>自宅              |       |
| エ                                                                                                    | Lampeesample.com<br>③ 模試お申し込み<br>2021/05/27<br>統-模試 令和3年度 中学3年 第1回<br>自宅<br>新- 太郎     |       |
| ■ メールアドレス (年角のみ)<br>■<br>書<br>章 単<br>章 単<br>数申込日<br>数段会場<br>こ<br>日<br>日<br>1<br>1<br>1<br>1<br>1<br>1<br>1<br>1<br>1<br>1<br>1<br>1<br>1                                                                                                    | Lampreg sample.com<br>(3) 模試お申し込み<br>2021/05/27<br>統-模試 令和3年度 中学3年 第1回<br>自宅<br>統- 太郎 |       |
| ■ メールアドレス (牛角のみ)<br>■ 柔考<br>■ ゆ<br>■ ゆ<br>● ゆ<br>数申込日<br>数数分場<br>                                                                                                    | Lampeesampic.com<br>③ 模試お申し込み<br>2021/05/27<br>瓶-模試 令和3年度 中学3年 第1回<br>自宅<br>統- 太郎     |       |
| ■ メールアドレス (年角のみ)<br>■ 書考<br>型 単<br>型 単<br>数申込日<br>数録会場<br>2<br>数録会場<br>単 し 込 み                                                                                                    | Lampeesampic.com<br>③ 模試お申し込み<br>2021/05/27<br>統-模試 令和3年度 中学3年 第1回<br>自宅<br>統- 太郎     |       |

## ①アカウント登録

統一模試をお申込みいただくためのアカウント を登録します。

管理者名は保護者様の氏名をご登録ください。 登録ボタンを押すと,登録されたメールアドレ スに管理者 I Dと仮パスワードがそれぞれ送信 されますのでご確認ください。

※入力形式が異なると登録できませんので ご注意ください。

| ¥ ####################################                                                             | [                                                                                                    | 閉じる  |
|----------------------------------------------------------------------------------------------------|----------------------------------------------------------------------------------------------------|------|
| ▶■ 管理者名 (全角のみ)                                                                                     |                                                                                                    |      |
| ◎☆ フリガナ(全角のみ)                                                                                      |                                                                                                    |      |
| ※第メールアドレス                                                                                          |                                                                                                    |      |
| 登 録                                                                                                |                                                                                                    |      |
| 注意事項<br>・管理者名には保護者様の氏名を<br>・登録後に入力されたメールアド<br>メールが届きましたら、メール<br>・メールが届かない場合、管理者<br>・メール受信拒否設定されている | ご登録ください。<br>レスヘ管理者IDと仮パスワードを別々に送信します。<br>にあるリンクよりログインして下さい。<br>情報を再登録して下さい。<br>管理者様は「kakyoushin.co.jp」を受信許可へ追加して下さ | ±61° |

### ログインとパスワード変更

②受験者登録

登録したメールアドレスに届いた管理者 I Dと仮パスワードを 入力してログインしてください。

ログイン画面のURLは管理者IDと一緒にお送りします。 初回ログイン時にはパスワードの変更をお願いいたします。 ※管理者IDと変更後のパスワードは、次回以降のお申し込み の際に使用しますので、大切に保管してください。

IDとパスワードはどちらも半角英数字で入力してください。 ※大文字と小文字を間違えないようにご注意ください。

| <b>ロ</b> ク | インし | てくださ | in. |   |
|------------|-----|------|-----|---|
|            | ユーザ | -名 🗌 |     | 1 |
|            | パスワ | -ド 🗌 |     |   |
|            |     | b 🗆  | グイン |   |
|            |     |      |     |   |

| 現在のパスワード     |  |
|--------------|--|
| 新しいパスワード     |  |
| 新しいパスワード(確認) |  |

登録

#### 画面右上の「受験者一覧」を選択してから 受験者一覧 模試申込 管理者情報 受験者の皆様へ 「新規」ボタンを押し、統一模試・ 小学生学力コンクールを受験する 生徒(児童)の情報を登録してください。 受験者名 受験模試 ※受験者の登録がないと、 統一 太郎 鹿児島統一模試 模試申込にテストが表示されません。 模試 太郎 宮崎統一模試 統一 花子 ガクコン発展編 入力内容については次のページをご覧ください。 統一 一郎 ガクコン 新 規

住所には、受験票や問題、成績データの郵送先をご記入ください。

鹿児島県・宮崎県の中学生は、地区を選択後に在籍校をお選びください。

郵便番号をご入力いただくと,住所欄に市町村が自動入力されますので,続けて番地などを入力してください。 ※小学生をご登録いただくと,自動的に「小学生学力コンクール」と「小学生学力コンクール 発展編」の2つ が登録されます。

県外のお客様で、統一模試・小学生学力コンクールをお申込みの場合は、志望する学校の地区を選択し、在籍校 には「その他」をお選びください。

ご受験に際してのご要望やテキストの購入を希望される方は、備考欄にご記入ください。

| 個人丰一                                                                                                    |                                                                                |  |  |  |
|----------------------------------------------------------------------------------------------------|--------------------------------------------------------------------------------|--|--|--|
| ◎須 受験者名 (全角のみ) ?                                                                                                | 姓: 名:                                                                          |  |  |  |
| <ul> <li>姓と名あわせて8文字以内で入力して下さい</li> </ul>                                                                        | , I <sub>5</sub>                                                               |  |  |  |
| ◎ フリガナ (全角カナのみ)                                                                                                 |                                                                                |  |  |  |
| ≥я 性別                                                                                                    | 男                                                                              |  |  |  |
| ◎須 受験模試(最初に選択) ?                                                                                                | 鹿児島県統一模試                                                                       |  |  |  |
| <ul> <li>今後受験を予定している模試を選択して下さ</li> <li>弊社には現在鹿児島,宮崎の中学生を対象、<br/>があります。</li> <li>ガクコン受験者が中学生模試を受験する場合</li> </ul> | さい。<br>とした「鹿児島県統一模式」「宮崎県統一模式」と小学生向けの「ガクコン」「ガクコン発展編」<br>合も受験者情報を新たに登録する必要があります。 |  |  |  |
| ◎■地区(在籍校選択の前に選択)                                                                                                | ~                                                                              |  |  |  |
| ◎須 在籍校(小学生は地区のみ選択) ?                                                                                            | <b>`</b>                                                                       |  |  |  |
| <ul> <li>小学生は地区を選択して下さい。</li> <li>該当無しの場合、その他を選択し備考へ在新</li> </ul>                                               | <b>春校を入力下さい。</b>                                                               |  |  |  |
| ◎ 愛 学年 【2021年度時点での学年】 ?                                                                                         | · v                                                                            |  |  |  |
| <ul> <li>2021年度時点の学年を選択して下さい。</li> <li>以前登録された対象年度での学年が無い場合</li> </ul>                                          | 合、「」が選択されています。                                                                 |  |  |  |
| ≥ 案 保護者名 (全角のみ)                                                                                                 |                                                                                |  |  |  |
| 🕺 郵便番号 (半角数字のみ) 😮                                                                                               | -                                                                              |  |  |  |
| <ul> <li>郵便番号を入力頂く事で該当する住所が住所</li> </ul>                                                                        | 所欄へ設定されます。                                                                     |  |  |  |
| ◎ 住所 (全角のみ)                                                                                                    | 市町村・番地                                                                         |  |  |  |
| (住意)建物名等 (全角のみ)                                                                                                 | アパート名・マンション名・部屋番号                                                              |  |  |  |
| ◎須 電話番号 (半角数字のみ) ?                                                                                              | 099-999-9999                                                                   |  |  |  |
| • 市外局番から八イフン付きで入力して下さい。                                                                                         |                                                                                |  |  |  |
| 任意 メールアドレス (半角のみ)                                                                                               | sample@sample.com                                                              |  |  |  |
| 任意備考                                                                                                    |                                                                                |  |  |  |
| 登 録                                                                                                    |                                                                                |  |  |  |
| 登録日<br>更新日                                                                                                    |                                                                                |  |  |  |

<sup>※</sup>項目説明にある入力形式と異なると登録できませんのでご注意ください。

### ③模試お申し込み

「模試申込」からご受験を希望する「模試」、「受験会場」、 「受験者」を選択してお申し込みください。 お申し込み完了後、管理者様のメールアドレス宛に内容 確認のメールが送信されます。 お申し込み後に、「受験可能な試験がございません」 と表示される場合がありますが、確認メールが届 いていればお申し込みは完了しております。 ※追加でお申し込みをされる場合には、画面右上 の「模試申込」から再度お申し込みください。

| 受験者一覧 | 模試申込 | 管理者情報 | 受験者の皆様へ |
|-------|------|-------|---------|

|                    | お申込日 | 2021/05/27          |   |
|--------------------|------|---------------------|---|
| <mark>必須</mark> 模試 |      | 統一模試 令和3年度 中学3年 第1回 | ~ |
| 必須受験会場             |      | 自宅                  | ~ |
| ❷須 受験者             |      | 統一太郎                | ~ |
| お申し込               | д    |                     |   |